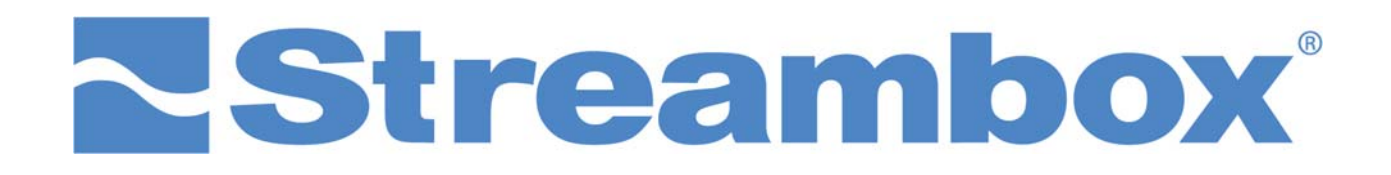

# Remote Configuration with Password Control

Document History: July 19, 2016. Initial release. Document version 1.0. DB

## 1 INTRODUCTION

Remote configuration and remote control of Streambox Avenir encoders can be a very powerful tool. All models of Avenir will securely connect to our remote-configuration server as soon as they establish any connection to the internet. Here we will review the features provided by the remote configuration page.

## 2 LOGGING IN

Log-in is easy – using your internet browser, open the <u>http://Avenir.Streambox.com/remote/</u> page and enter the serial number (Serial ID) of your Avenir encoder (see below). If you have set a password, then enter it in the Password field. If you have <u>not</u> set a password than leave Password blank. Click the 'Logon' button.

| <b>Streambox</b>     |
|----------------------|
| Remote Configuration |
| Serial ID            |
| Password             |
| Logon                |
| Help                 |

## 3 REMOTE CONFIGURATION PAGE

From the Remote Configuration page (see image on right) you can:

### Remote Connection

Remote access to an Avenir from anywhere in the world can be very useful. It can allow a remote producer to control the activity of the Avenir. It can allow support or IT technicians to address issues with stream quality or connectivity. There are 3 versions of the web interface to choose from:

- Advanced This is the full web interface providing the user full control of the Avenir
- Light This is a lighter version of the Advanced interface (Recommended)
- Micro/Drone This is a mobile version of the web interface designed specifically for the Avenir Micro and Avenir Drone only

| Current Rem       | ote Configur                   | ation     |             |  |  |
|-------------------|--------------------------------|-----------|-------------|--|--|
| Remote Connec     | tion: Advanced                 | Light N   | licro/Drone |  |  |
| S/N               | E15796199.70                   |           |             |  |  |
| IP Address        | 50.22.29.50                    |           |             |  |  |
| Start Time        | Start Time 2016-07-06 10:41:11 |           |             |  |  |
| Status            | Online                         |           |             |  |  |
|                   |                                |           | and alles   |  |  |
| Alias             |                                |           | set allas   |  |  |
| Alias<br>Password |                                | set passw | ord         |  |  |

Note: If the Avenir is offline (turned off or not connected to the internet) then the Remote Connection will be unavailable (noted by a - ).

- Data
  - Serial Number (S/N or Serial ID)
  - o IP Address This is the IP address being used by the Avenir encoder
  - Start Time This is a date stamp
  - o Status This is the status of the Avenir encoder: Offline (-), Online, and Streaming

### • Alias

It is easier to remember an alias than a serial number for log-in. Thus, if you set an alias, for example Dave, you can either log on using the alias udDave (ud is prepended to all aliases) or its respective serial number, E15796199.7D. At any time, you can change the alias, or if you choose delete the alias by leaving the Alias field empty, and then click the 'set alias' button.

### Password

To ensure that unauthorized individuals do not access your Avenir device, it is advisable that you set a password. To set a password simply enter any string of characters (5 to 25 characters) and click the 'set password' button. At any time, you can change the password, or if you choose delete the password by leaving the Password field empty, and then click the 'set password' button.

**Note**: Passwords can be reset/cleared only by Streambox support (http://www.streambox.com/support/)

### • Access History

Sometimes it is helpful to know the access history of your Avenir; a record of each time the Avenir goes on-line. Clicking 'show' will reveal a table of the most recent records (see example below).

|                | hide          |              |                     |  |  |
|----------------|---------------|--------------|---------------------|--|--|
|                | Serial Number | IP Address   | Start time          |  |  |
| Access History | E15796199.7D  | 50.22.29.50  | 2016-07-06 10:41:11 |  |  |
|                | E15796199.7D  | 50.22.29.50  | 2016-07-05 18:13:36 |  |  |
|                | E15796199.7D  | 50.22.29.50  | 2016-07-05 17:54:26 |  |  |
|                | E15796199.7D  | 70.19.37.156 | 2016-07-05 17:53:21 |  |  |
|                | E15796199.7D  | 50.22.29.50  | 2016-07-05 17:52:18 |  |  |
|                | E15796199.7D  | 50.22.29.50  | 2016-07-05 10:49:24 |  |  |
|                | E15796199.7D  | 50.22.29.50  | 2016-07-02 15:58:42 |  |  |
|                | E15796199.7D  | 50.22.29.50  | 2016-07-01 15:37:41 |  |  |
|                | E15796199.7D  | 50.22.29.50  | 2016-07-01 13:58:22 |  |  |

#### • Reload & Logout

At times, there may be a need to reload the Remote Configuration page; for example, when testing a change in status of an Avenir. Simply click the 'Reload' button at the bottom of the Remote Configuration page.

Though not required, it is good practice for security reasons to log out of this page; click the 'Logout' button at that bottom of the Remote Configuration page.